# Submitting a Change Request for IT Purchase

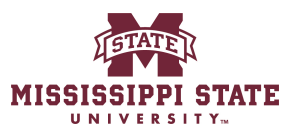

1 Navigate to <u>www.bullybuy.msstate.edu</u>

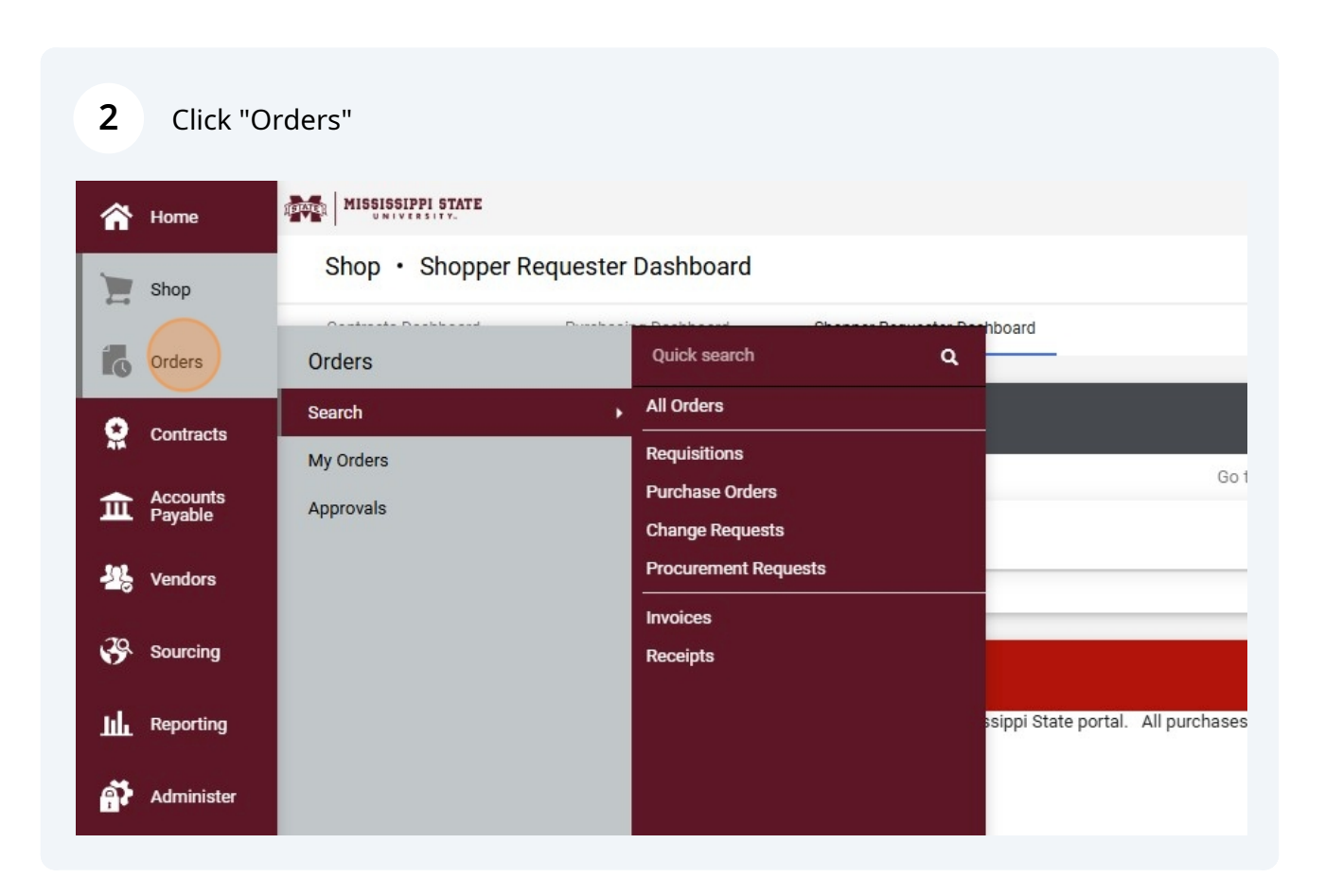

# Click Orders, My orders, My purchase orders

| Home                | MISSISSIPPI STATE   |                                          |
|---------------------|---------------------|------------------------------------------|
| Shop                | Shop • Shopper      | Requester Dashboard                      |
| Orders              | Orders              | Quick search Q                           |
| Contracts           | Search<br>My Orders | My Requisitions<br>My Purchase Orders    |
| Accounts<br>Payable | Approvals           | My Invoices Go to: Fa                    |
| Vendors             |                     | My Change Requests Draft Change Requests |
| Sourcing            |                     | My Procurement Requests                  |
| Reporting           |                     | sippi State portal. All purchases for g  |
| Administer          |                     |                                          |

| < search               |                |                   |               | ۹              | ⑦ Add  | Filter 🔻 Cle | ear All Filte        | rs        | ?        |
|------------------------|----------------|-------------------|---------------|----------------|--------|--------------|----------------------|-----------|----------|
|                        |                |                   |               |                |        |              | \$                   | 200 Per F | °age 🔻   |
|                        | Total Amount 오 | Invoice<br>Number | Invoice Total | PO<br>Number 🔻 | Fund   | Organization | Account              | Program   | Activity |
| o Innovation, Inc. (j) | 16,705.00 USD  |                   | 0.00 USD      | 24501345       | 100000 | 470100       | <mark>4067</mark> 50 | 064000    |          |
| com, Inc. 🛈            | 26.99 USD      | IN016375          | 26.99 USD     | JC0004223      | 100000 | 470100       | 406490               | 064000    |          |
| .com, Inc. (I)         | 26.99 USD      | IN016375          | 26.99 USD     | JC0004223      | 100000 | 470100       | 406490               | 064000    |          |

# Click "Change Requests"

|          |                                                                   | All ▼ Search (Alt+Q)                         | Q 0.00 USD 🗎                                |
|----------|-------------------------------------------------------------------|----------------------------------------------|---------------------------------------------|
| nnovati  | ion, Inc. • 24501345 Revision 0                                   | ۲                                            | 🖶 🕐 … 🔤                                     |
| sions 1  | Confirmations Shipments                                           | Change Requests Receipts Invoices            | Comments                                    |
| <b>/</b> | Shipping Information                                              | Billing/Payment 💉 … 🗡                        | Summary                                     |
|          | Ship To                                                           | Bill To                                      | Details                                     |
|          | Attn To Jennifer Mayfield<br>245 Barr Avenue                      | Accounts Payable<br>PO Box 5307              | Total (16,705.00 USD                        |
|          | 610 McArthur Hall<br>Mississippi State, MS 39762<br>United States | Mississippi State, MS 39762<br>United States | Related Documents<br>Requisition: 193950665 |
| inc.     | ShipTo <b>1</b><br>Address Code                                   | BillTo Address Accounts Payable<br>Code      | What's next?<br>Workflow Status             |
|          | Delivery Options                                                  | Billing Options                              | Workflow                                    |

| 6   | Click this | button.         |          |                      |      |                     |           |              |
|-----|------------|-----------------|----------|----------------------|------|---------------------|-----------|--------------|
|     |            |                 | All 🕶    | Search (Alt+Q)       | ٩    | 0.00 USD 💘          | ♡  ₁384   | <b>0</b> 1   |
| 345 | Revision 0 |                 |          |                      |      | •••• 1 of 2         | Results 🔻 | < >          |
|     | Shipments  | Change Requests | Receipts | Invoices             | Con  | nments              |           | >            |
|     |            |                 |          | +                    | Sum  | mary                | pleted    | →            |
|     |            |                 |          | Create Change Reques | Det  | ails                |           | >            |
| _   |            |                 |          |                      | Tota | al (16,705.00 USD)  |           | >            |
|     |            |                 |          |                      | Rela | ated Documents      |           | ~            |
|     |            |                 |          |                      | Req  | uisition: 193950663 |           | <del>0</del> |
|     |            |                 |          |                      | Wha  | at's next?          |           | ~            |
|     |            |                 |          |                      | Wor  | kflow Status        | • (       | Completed    |
|     |            |                 |          |                      | Wor  | kflow               |           |              |

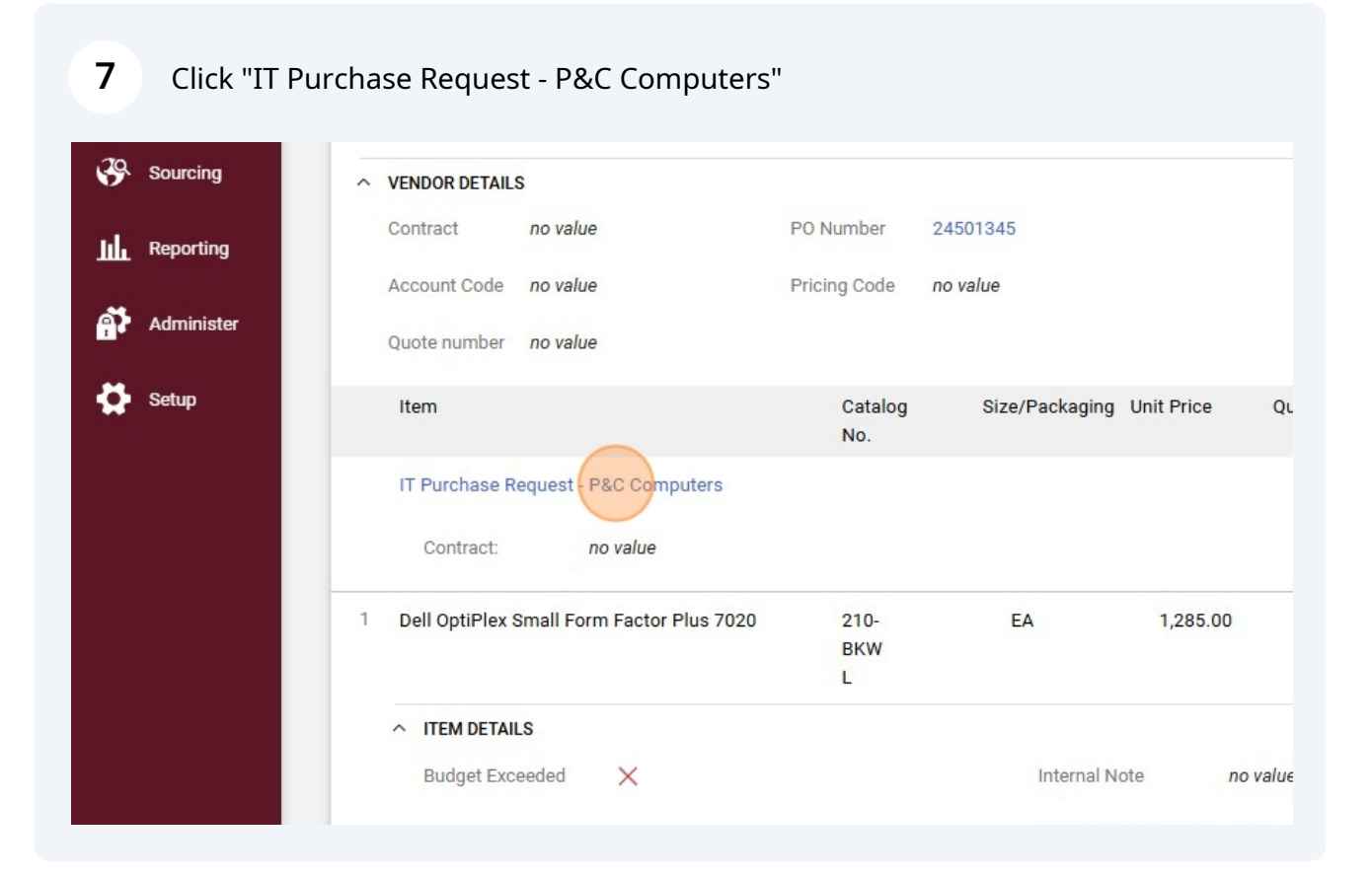

#### 8 Click "DetailsStep Complete"

|      | Home                | MISSISSIPPI STATE                                                         |                                                                                                    |
|------|---------------------|---------------------------------------------------------------------------|----------------------------------------------------------------------------------------------------|
|      |                     | Shop      Shopping      View Forms                                        |                                                                                                    |
| E    | Shop                | Back to Change Request                                                    |                                                                                                    |
| í.   | Orders              | IT Purchase Request - P&                                                  | Instructions                                                                                                    |
| 0    | Contracts           | Form Number 14768030<br>Purpose Procurement Request<br>Status On Document | Service Overview                                                                                                    |
| 血    | Accounts<br>Payable | Instructions<br>Details                                                   | standards of Mississippi State University. All departments on camp<br>purchase on campus to ITS prior to purchase. Once approved, a c<br>submitted to MSU Department of Procurement and Contracts.                                                                      |
| -122 | Vendors             | Vendors 🗸                                                                 | Getting Started                                                                                                    |
| 39   | Sourcing            | Attachments 🗸                                                             | Please provide as many details as necessary so that ITS can better needed.                                                                                                    |
| ul.  | Reporting           | Form Fields                                                               | ITS reviews the information submitted by the user to determine if<br>for one time AND over multiple years, or if the purchase is not con<br>the normal requisition process. If the purchase does require IT rev                                                         |
| ត្នា | Administer          |                                                                           | (https://www.procurement.msstate.edu/procurement/forms/Lifecyc<br>Purchases over \$75K must go through RFP/bid process – MDITS<br>requirements. Purchases over \$250K also require the completion<br>(https://www.its.ms.gov/sites/default/files/Exemption_Request.pdf) |

| () onder | Form       | n Number   | 14768030    | Farm Name *    |                                     |
|----------|------------|------------|-------------|----------------|-------------------------------------|
| Contr    | acts Stat  | us         | On Document | Form Name      | IT Purchase Request - P&C Computers |
| - Acco   | Inst       | tructions  |             | Purpose        | Procurement Request                 |
| Payat    | Det        | ails       | ~           | Template Title | IT Purchase Request                 |
| Vendo    | ors Ver    | ndors      | -           | Form Type      | IT Purchase Request                 |
| 10 .     | Atta       | achments   | -           | Currency       | USD                                 |
| > Sourc  | ing<br>For | m Fields   | 1           |                |                                     |
| Repo     | ting Rev   | view and S | ubmit       |                |                                     |
| Admi     | nister     |            |             | ★ Required     |                                     |
| Setup    |            |            |             |                |                                     |

| ,285.00                   | USD              | Quantity ★ | 13 | Total | 16,705.00 USD |
|---------------------------|------------------|------------|----|-------|---------------|
| EA - Each                 |                  | ~          | •] |       |               |
| ell OptiPlex Small Form F | Factor Plus 7020 |            |    |       |               |
| 0                         |                  |            | /  |       |               |
| 9 characters remaining    |                  | _          |    |       |               |
| 210-BKWL                  |                  |            |    |       |               |

### **11** Click "Back to Change Request"

| ~  | Home                | MISSISSIP                        | PI STATE                                       | -                                                |                                     |
|----|---------------------|----------------------------------|------------------------------------------------|--------------------------------------------------|-------------------------------------|
|    | Shop                | Shop > Shopping                  | View Forms                                     | Su                                               | Success<br>ccessfully Saved Changes |
| 2  | Orders              | IT Purchas                       | e Request - P&                                 | Form Fields - Page 1                             |                                     |
|    | Contracts           | Form Number<br>Purpose<br>Status | 14768030<br>Procurement Request<br>On Document | ✓ On This Page                                   |                                     |
| ì  | Accounts<br>Payable | Instructions                     |                                                | General Questions (19)<br>Order Information (11) |                                     |
| Ŀ  | Vendors             | Details<br>Vendors               |                                                | General Questions                                | em(s)/product(s) being procured *   |
| 9  | Sourcing            | Attachments                      | 4                                              | Dell Computers                                   | ento) producto) sente producta.     |
| l. | Reporting           | Review and S                     | ubmit                                          |                                                  |                                     |
| Ţ, | Administer          |                                  |                                                | Is this a procurement request for                | Hardware, Software, or both? *      |

### 12 Click Submit Request

|          |         |            | All 🔻                  | Search | (Alt+Q) |   | ۹     | 0.00 USD 📜          | ∽ k                        |               |
|----------|---------|------------|------------------------|--------|---------|---|-------|---------------------|----------------------------|---------------|
|          |         |            |                        | ۲      | 8       | ? |       | Assign Draft        | Submit F                   | Request       |
| Comments | Attachm | ents 2     | History                |        |         |   |       |                     |                            |               |
|          |         |            |                        |        |         |   | Sumn  | hary                |                            | $\rightarrow$ |
|          |         |            |                        |        |         |   |       |                     | Iraft                      |               |
|          |         |            |                        |        | s ~     |   | Total | (16,705.00 USD)     |                            | >             |
|          |         |            |                        |        |         |   | Relat | ed Documents        |                            | ~             |
|          |         |            |                        |        |         |   | Purch | nase Order: 245013  | 45                         |               |
|          | ¢       | Billing    |                        |        | ~       |   | Requ  | isition: 193950663  |                            | •             |
|          |         | Bill To    |                        |        |         |   | What  | 's next for my ord  | er?                        | ~             |
| field    |         | Accounts F | Pavable                |        |         |   | Next  | Step Org            | Approval 1                 |               |
| neid     |         | PO Box 530 | )7<br>i State MS 20762 |        |         |   | Appr  | overs Alfor<br>Mayf | d, Caleb<br>ield, Jennifer |               |